## Instrukcja logowania do dziennika elektronicznego

**Rodzicu,** otrzymałeś dostęp do dziennika elektronicznego Uczniowie Optivum NET+ (UONET+).

## Aby zobaczyć informacje o swoim dziecku:

1. Proszę wejść na stronę III LO www.3lo.rzeszow.pl Po prawej stronie znajduje się ikonka "Dziennik elektroniczny"

2. Kliknij przycisk **Zaloguj się**, a następnie proszę wpisać adres e-mail podany wychowawcy i kliknąć **Przywracanie dostępu**.

- 3. Przepisz znaki z obrazka i wpisz adres e-mail, który podałeś wychowawcy.
- 4. Kliknij przycisk Wyślij wiadomość.

5. Sprawdź skrzynkę swojej poczty elektronicznej. Przeczytaj wiadomość i kliknij link podany w treści, aby nadać własne hasło.

6. Wprowadź nowe hasło i kliknij przycisk Ustaw nowe hasło.

7. Od tego momentu możesz logować się do systemu, korzystając z adresu e-mail i ustalonego przez siebie hasła.

## **Dziennik Elektroniczny**

8. Przeglądaj informacje o swoim dziecku, otwierając poszczególne zakładki. Informacje na temat poruszania się w programie znajdziesz na zakładce **Pomoc**.

Instrukcja Logowania do Dziennika --> pobierz pdf